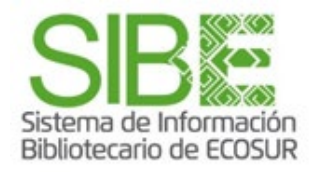

# Cómo localizar las citas a mis publicaciones desde Scopus

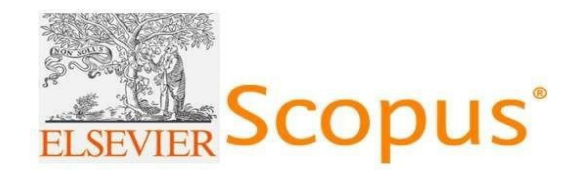

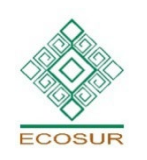

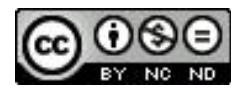

Esta obra está bajo la Licencia Creative Commons Atribución-NoComercial-SinDerivadas 4.0 Internacional

**PROGRAMA COMPETENCIAS INFORMATIVAS** 

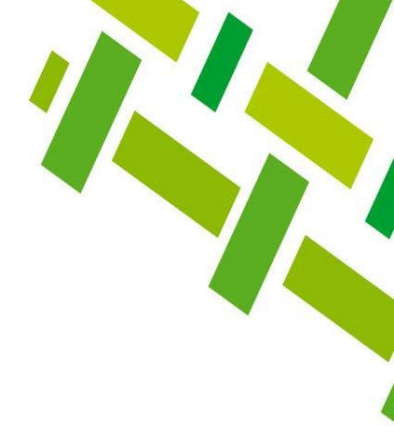

# Contenido

¿Qué es Scopus? Búsqueda por Autor Producción científica del autor Lista de resultados de la producción científica del autor Visualizar y refinar resultados Exportar resultados Resultados en Excel Fuentes consultadas

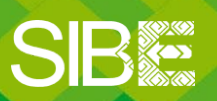

Sistema de Información Bibliotecario de ECOSUR

## ¿Qué es Scopus?

Es la mayor base de datos de citas y resúmenes de revistas científicas, libros y actas de conferencias. Ofrece un resumen de los resultados de la investigación mundial en los campos de la ciencia, tecnología, medicina, ciencias sociales y las artes y humanidades. Incluye herramientas para analizar y visualizar los resultados de la investigación.

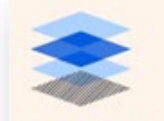

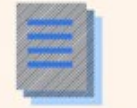

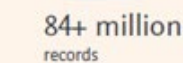

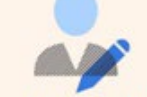

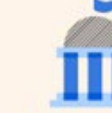

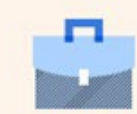

1.8+ billion cited references dating back to 1970

17.6+ million author profiles

94.8+ thousand affiliation profiles

7+ thousand publishers

#### Scopus includes:

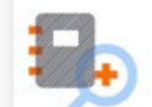

#### 84+ million records

- 58.5+ million post-1995 records, including references
- 25.4+ million pre-1996 records, as far back as 1788
- 18.0+ million open access items, including gold, hybrid gold, green & bronze
- 10.9+ million conference papers
- 15.8+ million items with funding details
- 47.4 million patent links

#### 27.1+ thousand active serial titles

- 25.8+ thousand active peer-reviewed journals - Including 5.3+ thousand gold open access journals
- 825+ book series
  - Featuring 63.3+ thousand book series volumes
- 240+ trade publications

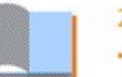

#### 249.0+ thousand books

- Includes monographs, edited volumes, major reference works & textbooks
- Focus on arts & humanities & social sciences, as well as science, technology & medicine
- 1.06+ million preprints from arXiv, bioRxiv, ChemRxiv, medRxiv & SSRN, available in Scopus Author Profiles
- Average of 29+ references per paper
- Average of 11+ citations per paper
- 59.0+ thousand titles have a 2020 CiteScore
  - 4%+ increase year-on-year for the past 3 years
- Scopus includes article, author and journallevel metrics, including CiteScore metrics

Learn more about CiteScore™ metrics: elsevier.com/solutions/scopus/ how-scopus-works/metrics/citescore

Sistema de Información Bibliotecario de ECOSUR

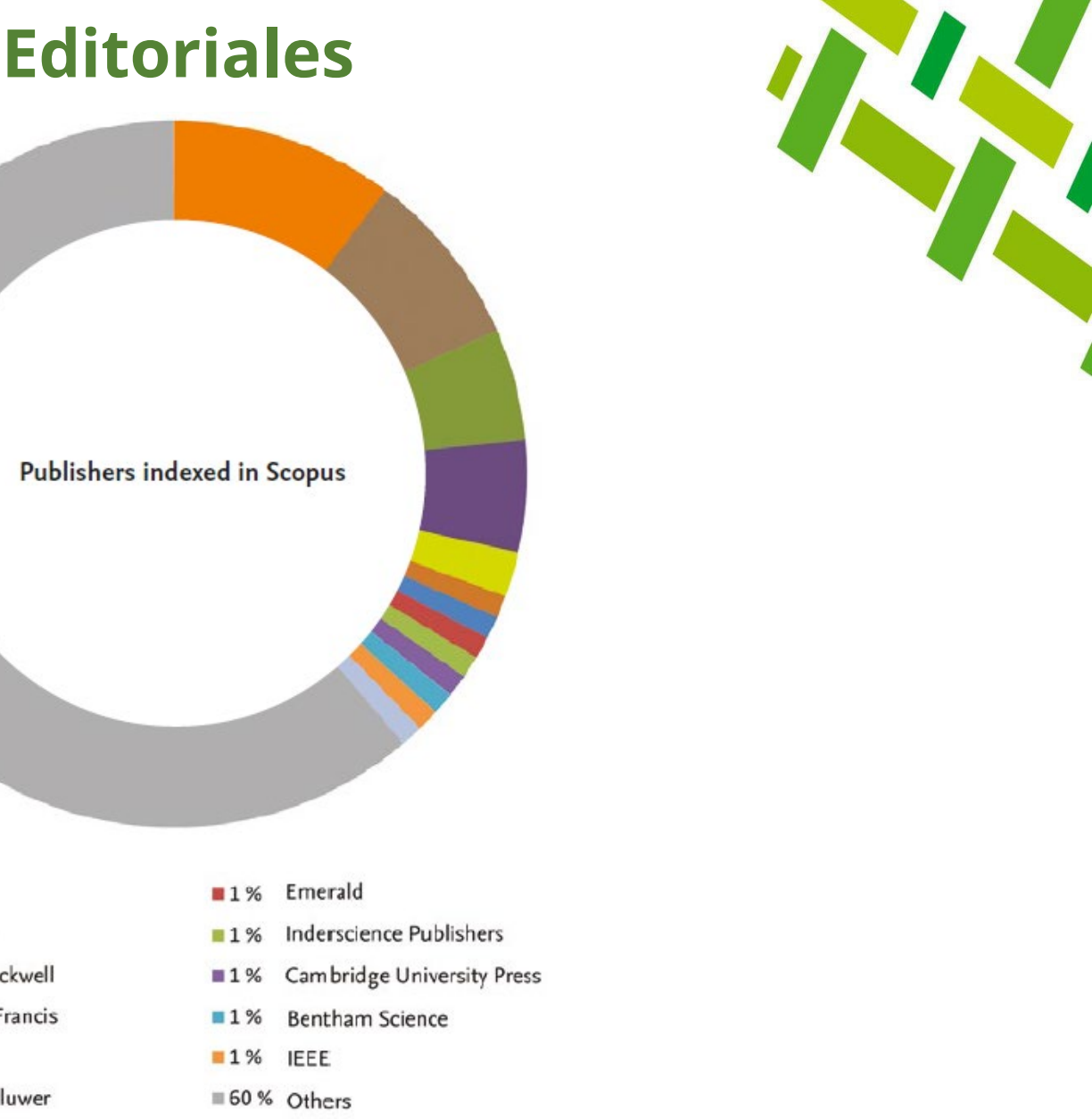

Wolters Kluwer 1 % Oxford University Press

Wiley-Blackwell

Taylor & Francis

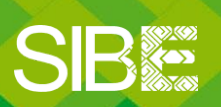

Sistema de Información Bibliotecario de ECOSUR

10 % Elsevier

8%

5%

■5%

2%

1%

Springer

Sage

# Áreas temáticas

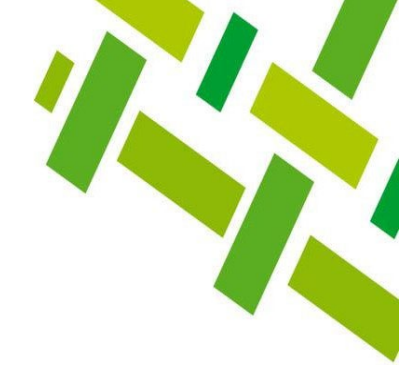

## Publications per major subject area\*:

### Social Sciences

11.5+ thousand titles in arts & humanities; business, management & accounting; decision sciences; economics, econometrics & finance; psychology; social sciences

### **Physical Sciences**

9.0+ thousand titles in chemical engineering; chemistry; computer science; earth & planetary sciences; energy; engineering; environmental science; materials science; mathematics; physics & astronomy

\*Counts include only active titles. Titles may fall into more than one major subject area. Scopus is updated daily, so numbers are subject to change. Figures are rounded to the nearest decimal point. Source: Scopus title list, December 2021.

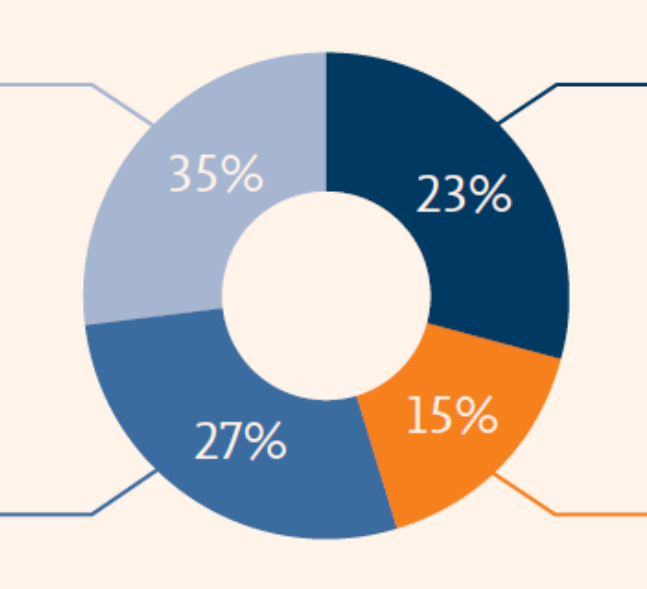

### Health Sciences

7.5+ thousand titles in medicine; nursing; dentistry; health professions; veterinary

### Life Sciences

5.1+ thousand titles in agriculture & biological sciences; biochemistry, genetics & molecular biology; immunology & microbiology; neuroscience; pharmacology, toxicology & pharmaceutics

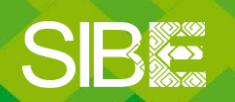

Sistema de Información Bibliotecario de ECOSUR

# **Búsqueda por Autor**

Acceso remoto: https://login.ecosur.idm.oclc.org/login?url=http://www.scopus.com/ Dentro del menú principal de búsqueda 1. Selecciona la pestaña Authors. 2. Anota Apellido(s) e Inicial(es) del nombre.\* De ser necesario, agrega el nombre de la institución de adscripción 3. (Add Afiliattion). 4. Search. Scopus Q Search SciVal 7 (?)氚 Create account Lists Sources Start exploring Search tips ⑦ Organizations Authors **Researcher Discovery** Documents New Search authors using: (i) Author name (i) ORCID (ii) Keyword 2 Enter last name Enter first name + Add affiliation 3 Search O Se sugiere intentar con diferentes variantes del autor, hasta encontrar la estrategia adecuada. Por ejemplo, para el autor: José Rogelio Cedeño Vázquez, puede probar con estas variantes: Cedeño Vazquez, J.R. Cedeño Vazquez, J Sistema de Información Somos tu punto Bibliotecario de ECOSUR

de ACCESO a la INFORMACIÓN científica

### El resultado puede arrojarnos **variantes** del mismo nombre de autor.

- 5. Marca las variantes que te corresponden como autor. En este caso son 4.
- 6. Da clic en "Citation overview" para ver el resumen de las citas.

## 2 author results

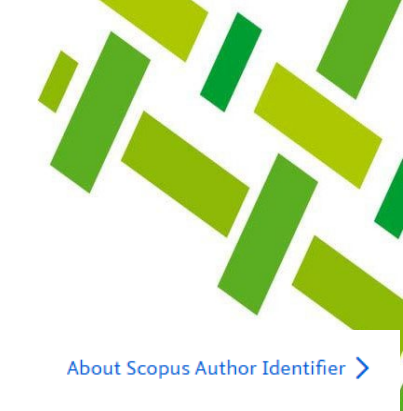

Author last name "Cedeño-Vázquez" , Author first name "]"

#### 🤌 Edit

| □ Show exact matches only                             |       | _       |                                                          | •                   |                                                                  | Sort on: Document | t count (high-low) |
|-------------------------------------------------------|-------|---------|----------------------------------------------------------|---------------------|------------------------------------------------------------------|-------------------|--------------------|
| Refine results                                        |       | 5       | 6                                                        |                     |                                                                  |                   |                    |
| Limit to Exclude                                      |       | 🔲 Ali 🗸 | Show documents Citation of                               | overview Request to | o merge authors                                                  |                   |                    |
| Affiliation                                           | ^     |         | Author                                                   | Documents           | Affiliation                                                      | City              | Country/Territory  |
| El Colegio de la Frontera<br>Sur                      | (2) > | 1       | Cedeño-Vázquez, José<br>Rogelio<br>Cedeño-Vázquez, J. R. | 45                  | El Colegio de la Frontera Sur                                    | Chetumal          | Mexico             |
| Departamento de<br>Sistemática y Ecología<br>Acuática | (1) > |         | Cedeño-Vazquez, J. Rogelio<br>Cedeño-Vazquez, J. R.      |                     | Número de publicaciones del autor<br>por cada variante de nombre |                   |                    |
| El Colegio de la Frontera                             | (1) > |         | View last title $\checkmark$                             |                     |                                                                  |                   | <b>_</b>           |
| Sur<br>Instituto Tecnológico de                       | (1) > | 2       | Rogelio Cedeño-Vázquez,<br>José                          | 1                   | El Colegio de la Frontera Sur                                    | Chetumal          | Mexico             |

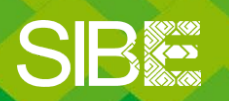

Sistema de Información Bibliotecario de ECOSUR Somos tu punto de ACCESO a la INFORMACIÓN científica

6

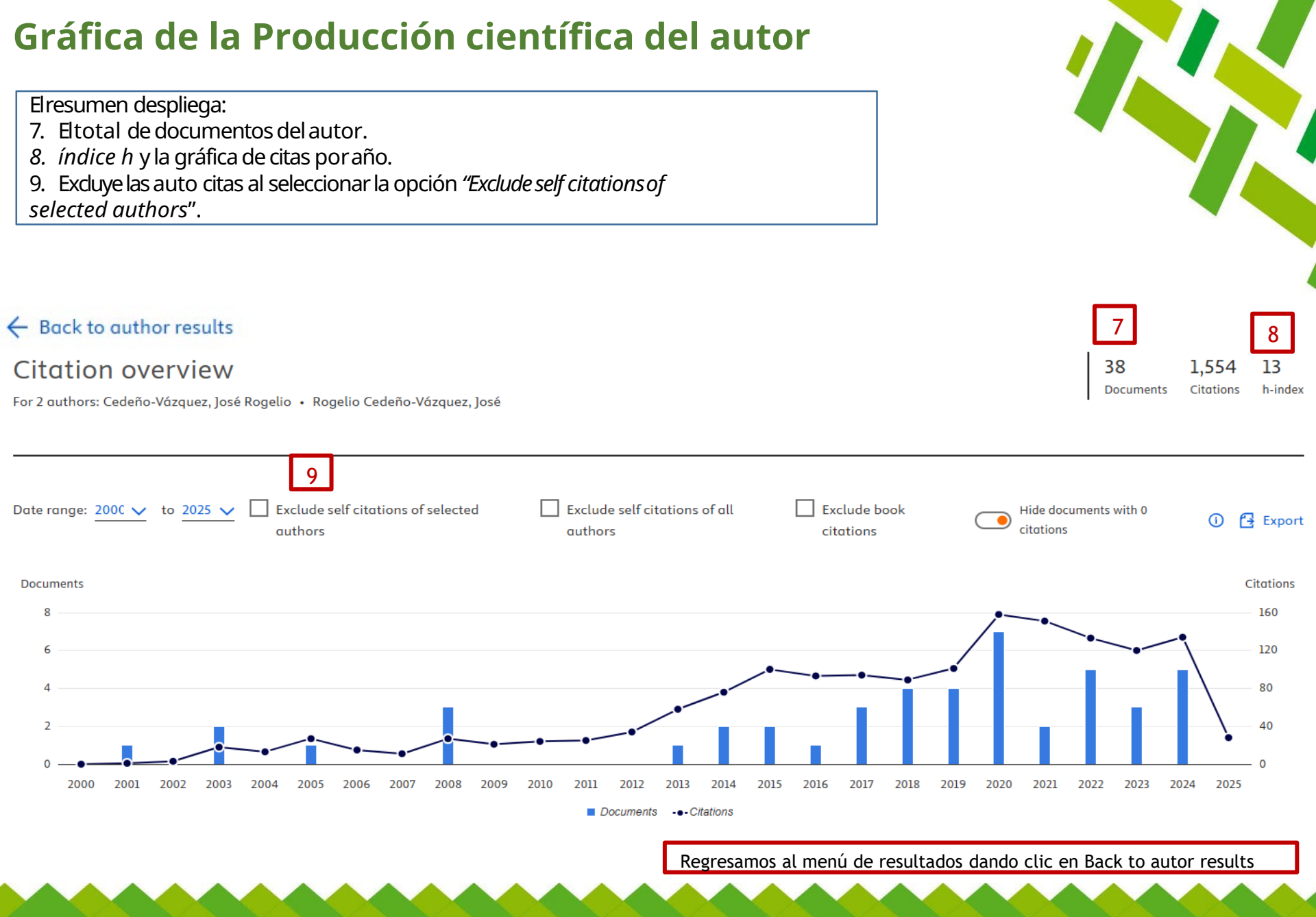

Somos tu punto de ACCESO a la INFORMACIÓN científica

Sistema de Información Bibliotecario de ECOSUR

## **Resultados de publicaciones**

10. Marcamos todas las variantes del autor 11. Damos dic en Show documents

## 2 author results

Author last name "Cedeño-Vázquez" , Author first name "]"

Edit

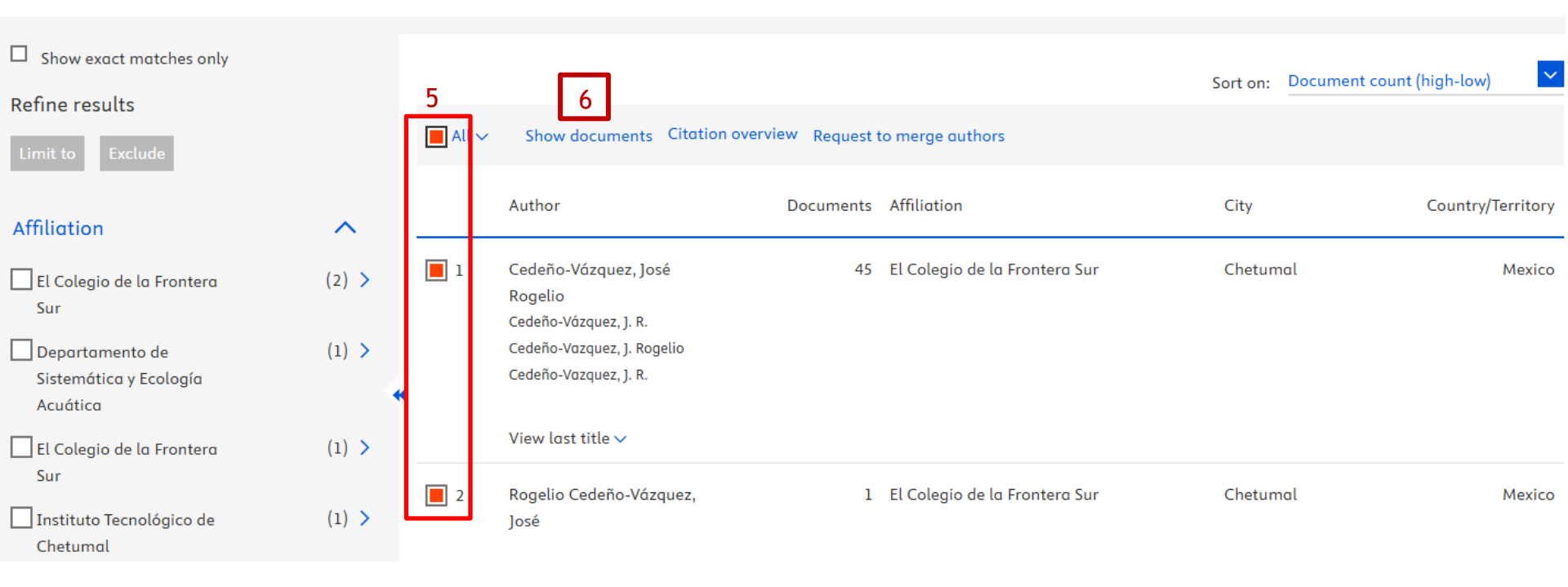

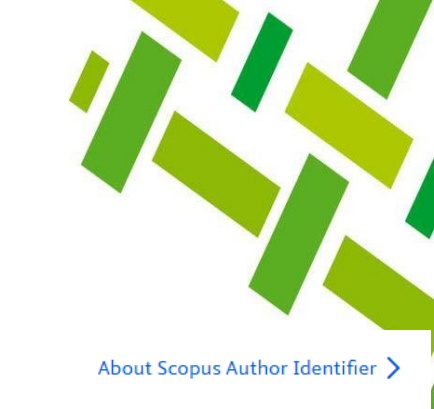

SIB

Sistema de Información Bibliotecario de ECOSUR

### Visualizamos el total de publicaciones del autor y algunos datos adicionales

Podemos **exportar** los resultados en diferentes formatos o elegimos imprimir página y guardamos como PDF. NOTA: Automáticamente despliega 10 resultados por página, pero al pie de página podemos cambiar hasta un máximo de 200 resultados por página. También podemos cambiar el orden de las publicaciones de acuerdo al número de citas recibidas, entre otras opciones.

Por otro lado, también podemos visualizar diferentes gráficas de documentos por año, fuentes, autores, afiliaciones, países, tipo de documentos y áreas temáticas, para ello 12. Damos dic en *Analyze result*s

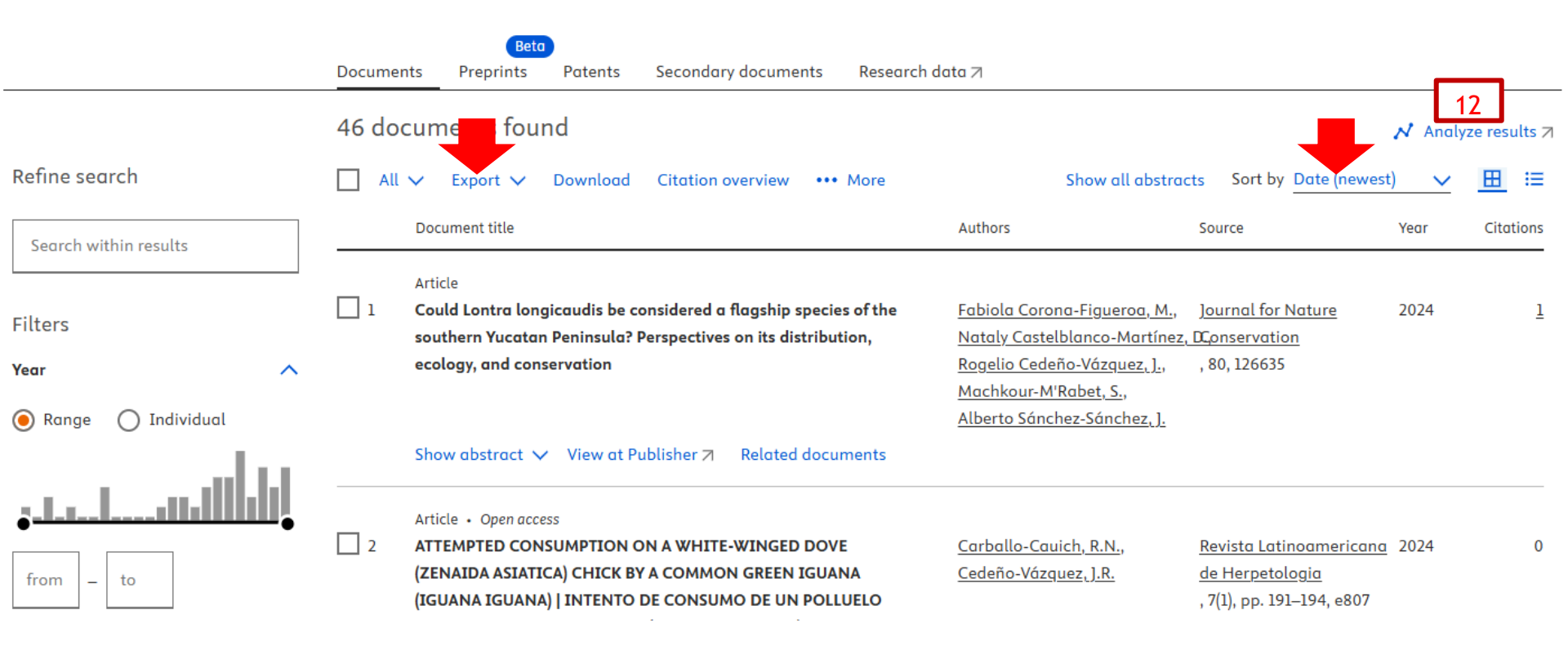

SIB

Sistema de Información Bibliotecario de ECOSUR

# **Algunos ejemplos**

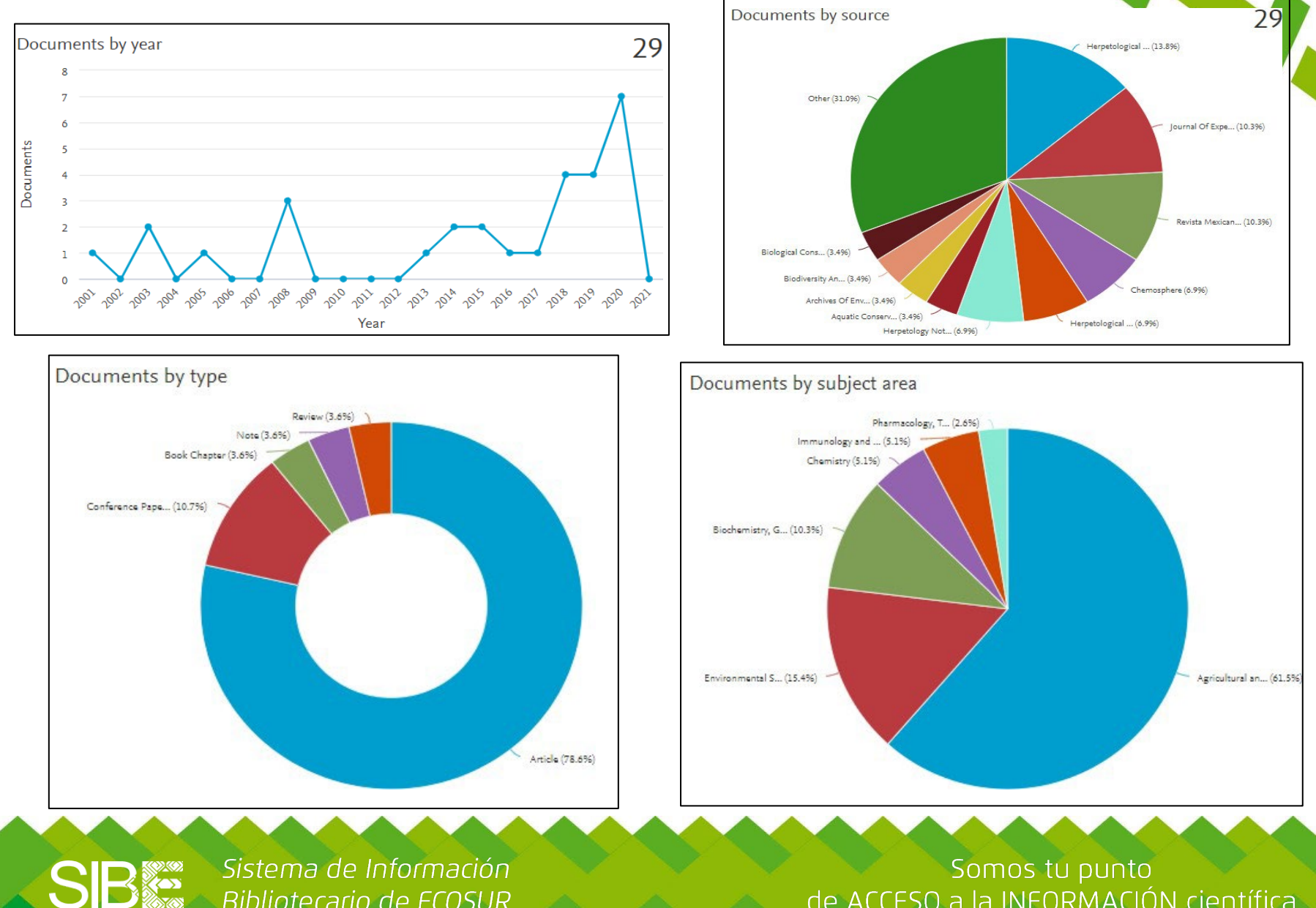

Sistema de Información Bibliotecario de ECOSUR

# **Fuentes consultadas**

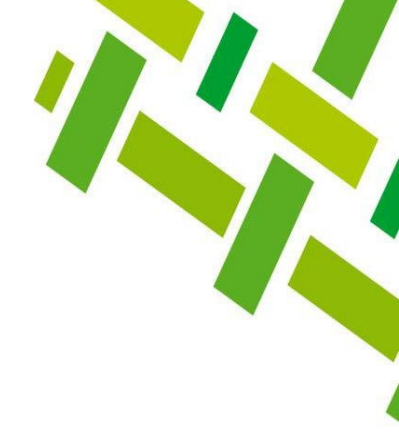

Acerca de Scopus

**How Scopus Works** 

**Scopus Content** 

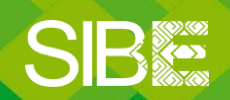

Sistema de Información Bibliotecario de ECOSUR

# Directorio de ayuda

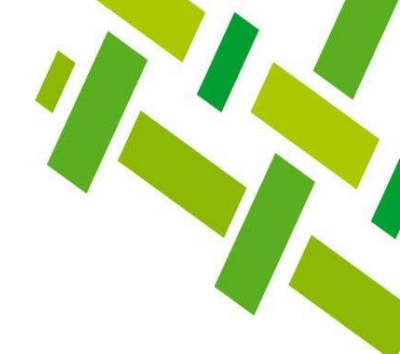

Biblioteca Campeche: María Elena Martínez Pérez / <u>memartin@ecosur.mx</u> / 98 11 27 37 20, ext. 2700

Biblioteca Chetumal: José S. Gómez Morales / j<u>santos@ecosur.mx</u> / Gabriela Zacarías de León / <u>gzacaria@ecosur.mx</u> / 98 38 35 04 40, ext. 4700 y 4793

Biblioteca San Cristóbal de Las Casas: Mercedes Guadarrama Olivera / <u>mguada@ecosur.mx</u> / Hermilo Cruz García / <u>hcruz@ecosur.mx</u> / Nancy Zamora Placencia / <u>nzamora@ecosur.mx</u> / 96 76 74 90 00, ext. 1700, 1704 y 1707

Biblioteca Tapachula: Ana María Galindo Rodas / <u>amgalind@ecosur.mx</u> / 96 26 28 98 00, ext. 5700

Biblioteca Villahermosa: Lorena Reyes Sánchez / <u>lreyes@ecosur.mx</u> / 99 33 13 61 10, ext. 3701 y 3702

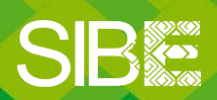

Sistema de Información Bibliotecario de ECOSUR

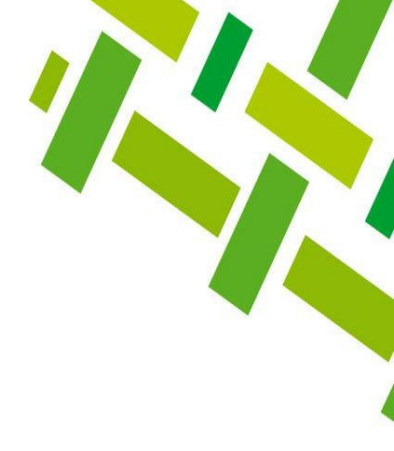

# Cómo localizar las citas a mis publicaciones desde Scopus

Autoría: José Santos Gómez Morales Última actualización: marzo 2025

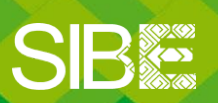

Sistema de Información Bibliotecario de ECOSUR